## How do I setup Outlook 2000 for E-mail?

1. Open Outlook 2000 by double-clicking the **Outlook** icon on your desktop

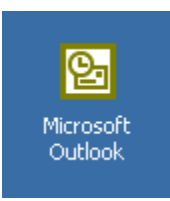

2. The first time you start Outlook the **Outlook 2000 Startup wizard** will run. Click **Next** to continue

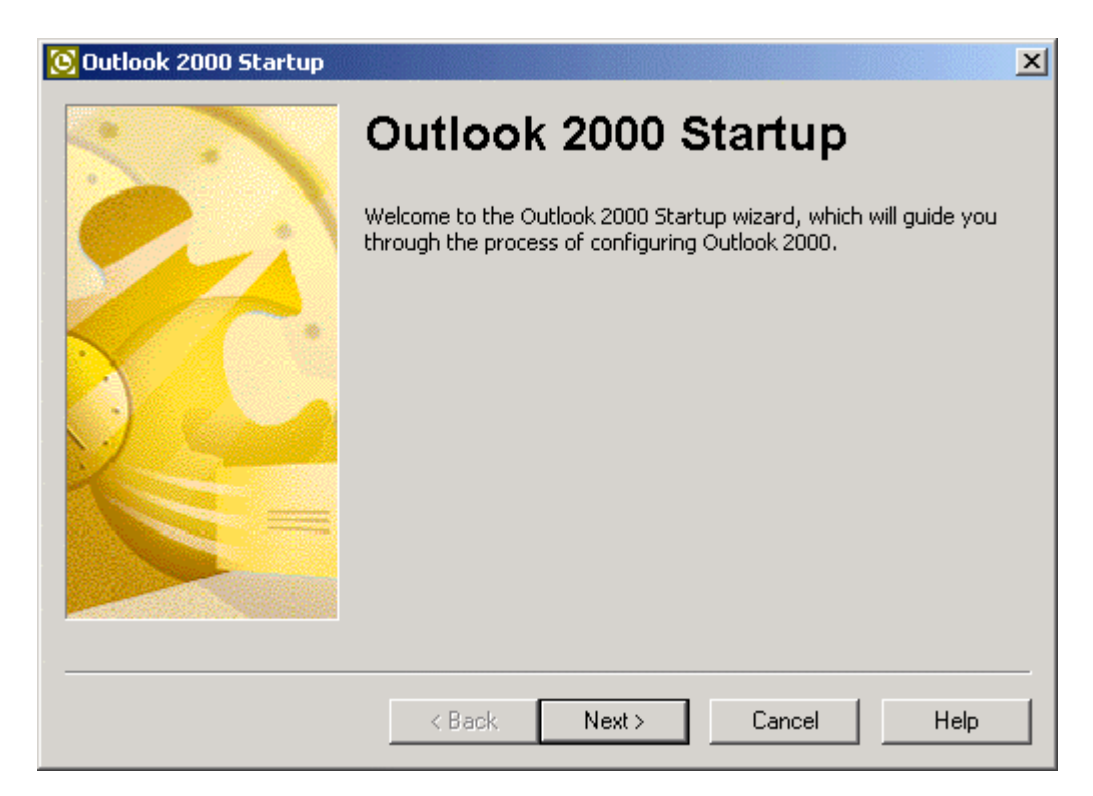

3. On the E-mail Upgrade Options screen, select None of the above and click Next

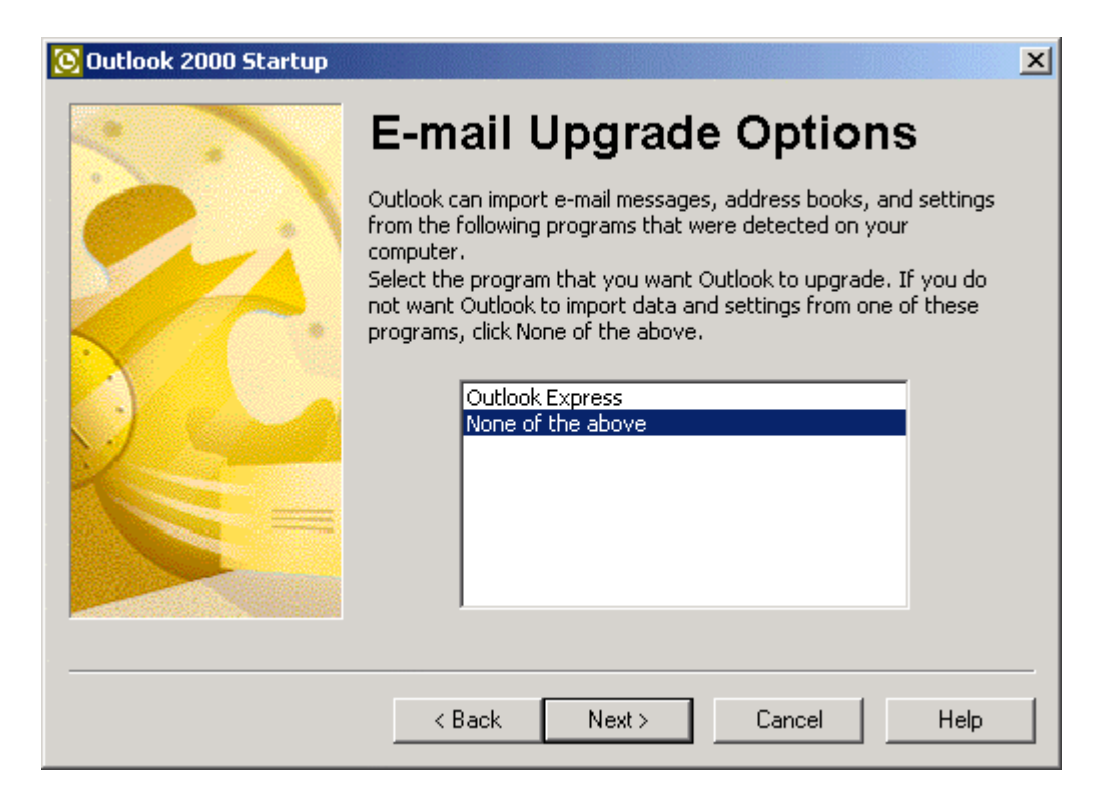

4. On the E-mail Service Options screen, select Internet Only and click next

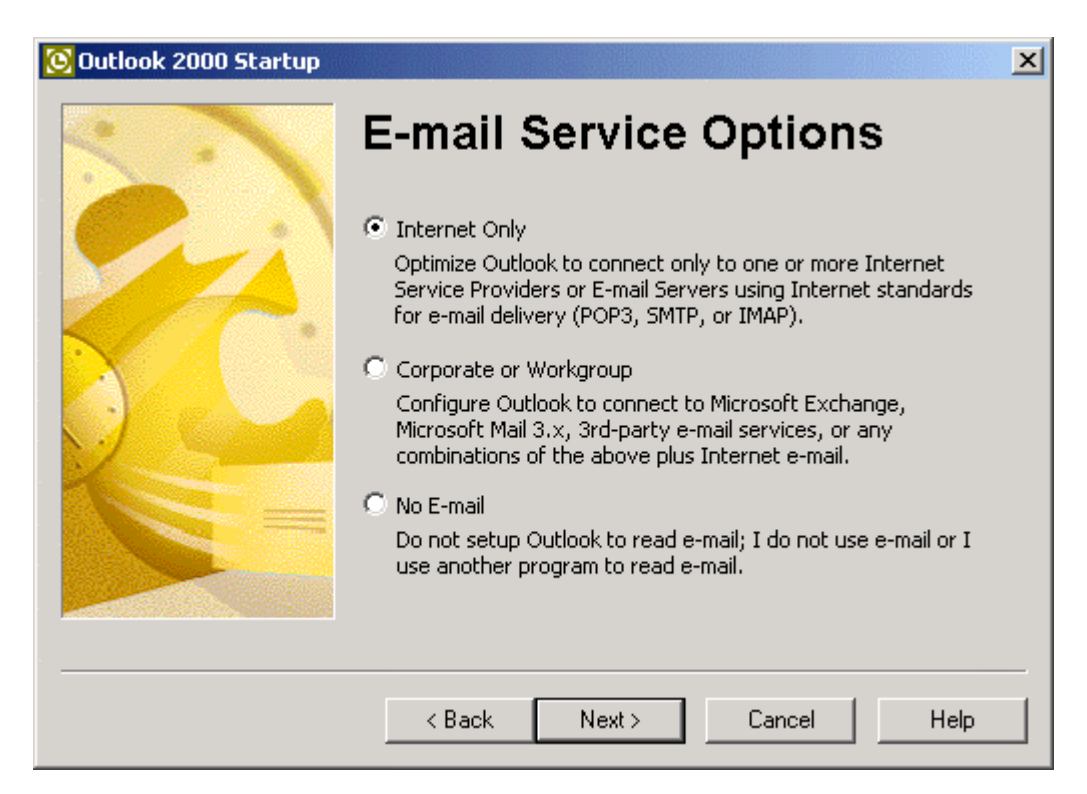

5. You may receive a warning message similar to the one below. If you do, click **Yes** 

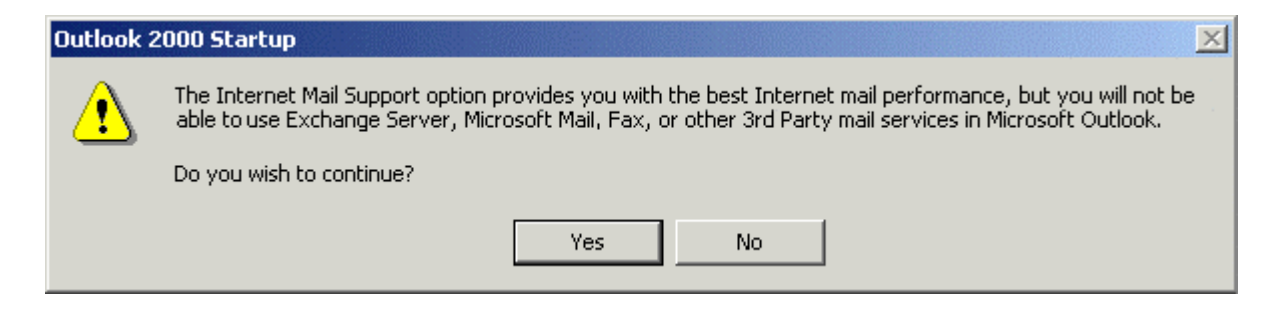

6. In the space provided next to **Display Name:**, type in your name and then click **Next** 

| Internet Connection Wizard                          |                                                            |                  |                  | ×    |
|-----------------------------------------------------|------------------------------------------------------------|------------------|------------------|------|
| Your Name                                           |                                                            |                  |                  | ×    |
| When you send e-mail, yo<br>Type your name as you w | our name will appear in the Fro<br>ould like it to appear. | m field of the c | utgoing message. |      |
| Display name:                                       | Enter Your Name<br>For example: John Smith                 |                  |                  |      |
|                                                     | < Back                                                     | Next>            | Cancel           | Help |

7. In the space provided next to **E-mail Address:**, type in your <u>name@urladdress.com</u> (Example brady@vihn.net) and click **Next** 

| Internet Connection Wizard                                                          | ×    |
|-------------------------------------------------------------------------------------|------|
| Internet E-mail Address                                                             | ×    |
| Your e-mail address is the address other people use to send e-mail messages to you. |      |
| E-mail address: Name@yourdomainname.com<br>For example: someone@microsoft.com       |      |
| < Back Next > Cancel                                                                | Help |

8. On the E-mail Server Names screen make sure you select POP3 from the dropdown list. Type in IP Address Vihn sent you as your Incoming mail (POP3 or IMAP) server: and IP Address Vihn sent you as your Outgoing mail (SMTP) server. Click Next to continue

| Internet Connection Wizard                                          |        | ×    |
|---------------------------------------------------------------------|--------|------|
| E-mail Server Names                                                 |        | ×    |
| My incoming mail server is a POP3 server.                           |        |      |
| Incoming mail (POP3 or IMAP) server:<br>IP Address Vihn Sent        |        |      |
| An SMTP server is the server that is used for your outgoing e-mail. |        |      |
| IP Address Vihn Sent                                                |        |      |
|                                                                     |        |      |
|                                                                     |        |      |
|                                                                     |        |      |
| < Back Next >                                                       | Cancel | Help |

9. In the Account name field, enter your Comcast user name. If you had an e-mail address of name@urladdress.net or com, you would enter Your Account name was sent to you from Vihn. Type your password in the space provided, and put a check in the box labeled Remember password if you don't want to enter your password every time you check your mail. Click Next to continue

| Internet Connection Wizar                                                                                  | d                                                                                                    | ×    |
|----------------------------------------------------------------------------------------------------|----------------------------------------------------------------------------------------------------|------|
| Internet Mail Logon                                                                                        |                                                                                                    | × ×  |
| Type the account nam                                                                                       | e and password your Internet service provider has given you                                                                                                    |      |
| Account name:                                                                                              | Your email address                                                                                                    |      |
| Password:                                                                                                  | Remember password                                                                                                    |      |
| If your Internet service p<br>(SPA) to access your ma<br>Authentication (SPA)' ch<br>☐ Log on using Secure | ovider requires you to use Secure Password Authentication<br>il account, select the "Log On Using Secure Password<br>eck box.<br>Password Authentication (SPA) |      |
|                                                                                                    | < Back Next > Cancel                                                                                                    | Help |

10. On the Internet Connection Wizard screen, select Connect using my local area network (LAN) and click Next

| Internet Connection Wizard                                                                                                    | ×    |
|----------------------------------------------------------------------------------------------------|------|
|                                                                                                    | ž    |
| If you already have an account with an Internet service provider and have obtained all<br>the necessary connection information, you can connect to your account using your<br>phone line. If you are connected to a local area network (LAN) that is connected to the<br>Internet, you can access the Internet over the LAN. |      |
| Which method do you want to use to connect to the Internet?                                                                                                    |      |
| C Connect using my phone line                                                                                                    |      |
| Connect using my local area network (LAN)                                                                                                    |      |
| O I will establish my Internet connection manually                                                                                                    |      |
|                                                                                                    |      |
|                                                                                                    |      |
|                                                                                                    |      |
|                                                                                                    | _    |
|                                                                                                    |      |
| < Back Next > Cancel                                                                                                    | Help |

 You have now finished setting up Outlook 2000 as your Comcast e-mail client. Click Finish to start using Outlook

| Internet Connection Wizard        |                   |                       |                  |      |
|-----------------------------------|-------------------|-----------------------|------------------|------|
| Congratulations                   |                   |                       |                  | ×    |
| You have successfully entered a   | II of the informa | ation required to set | up your account. |      |
| To save these settings, click Fin | ish.              |                       |                  |      |
|                                   |                   |                       |                  |      |
|                                   |                   |                       |                  |      |
|                                   |                   |                       |                  |      |
|                                   |                   |                       |                  |      |
|                                   |                   |                       |                  |      |
|                                   |                   |                       |                  |      |
|                                   |                   |                       |                  |      |
|                                   |                   |                       |                  |      |
|                                   |                   |                       |                  |      |
|                                   |                   |                       |                  |      |
|                                   | < Back            | Finish                | Cancel           | Help |